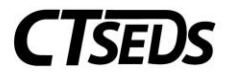

## District Administrators – Upload Batch Student Historical Documents:

This section will cover uploading student historical documents into the CT-SEDS system.

You will upload the zip archive files to the Secure FTP (SFTP) site that has been provided for you. You may use a variety of software to access an SFTP – the screen shots below are using FileZilla.

Locate the zip file on your computer and select the "Imports" Folder once you have connected to your SFTP site. You can right click on the file or files and click Upload. The system will copy the files over to the Imports folder. You can click on the Imports folder on the right to verify that the files have been transferred.

| - Data - Reackups                                                                                                    |          |
|----------------------------------------------------------------------------------------------------|----------|
| Filename Filesiz                                                                                                    | Filetype |
| Filename Filesize Filetype                                                                                                    |          |
| Example 2 Arrow Arrow Ar | File fol |
| Document-Export_CTTesting April 2022.zip 40,219,135 Compres                                                                                                    | File fol |
| ScriptOutput                                                                                                    | File fol |
| Transportation                                                                                                    | File fol |
| Clever                                                                                                    | File fol |
|                                                                                                    | r:1. £.1 |

If you don't have access to the SFTP site, contact your district administrator to determine who has access.

The files will start import in the evening around 11pm and you can follow the directions below to view the results.

## To View the Import Results

See below on the steps for reviewing the results.

Go to Admin, District Info, Import History. Enter the date the import was completed and click on Submit.

| CTSEDS |                                                                                                    | * Kristin Admin 🗹 Đ |
|--------|----------------------------------------------------------------------------------------------------|---------------------|
|        | DISTRICT INFO DISTRICT CALENDAR SCHOOLS USERS INACTIVE USERS INACTIVE STUDENTS IMPORT HISTORY IMPORT SUMMARY DATA |                     |
|        | ADMIN / IMPORTHISTORY                                                                                             |                     |
|        |                                                                                                    |                     |
|        | Import Completion Date: 05/23/2022                                                                                |                     |
|        | SUBMIT                                                                                                    |                     |
|        | There are no Student imports to view for this system.                                                             |                     |

Click on the Output File to view the results.

## **Upload Batch Student Historical Documents**

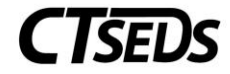

| CT Training District<br>ADMIN / IMPORT HISTOR | Ý                     |                                        |                                          |
|-----------------------------------------------|-----------------------|----------------------------------------|------------------------------------------|
|                                               |                       |                                        |                                          |
|                                               |                       | Import Completion Date: 06/13/2022     |                                          |
|                                               |                       | SUBMIT                                 |                                          |
| Start Date                                    | End Date              | Import File Name                       | Output File                              |
| 06/13/2022 04:45 PM                           | 1 06/13/2022 04:46 PM | Document-Import Testing 02 02 2022.zip | StdUpdate-pl-2022-06-13-16-44-46.txt.zip |

| ↓ > This PC > Downloads                              |                   | I                          |      |
|------------------------------------------------------|-------------------|----------------------------|------|
| Name                                                 | Date modified     | Туре                       | Size |
| ✓ Today (1) StdUpdate-pl-2022-05-23-22-02-18.txt (1) | 6/13/2022 4:49 PM | Compressed (zipped) Folder | 2 KB |

Open the zip file and open the text file to review the results. It will open in Notepad.

| > This PC > Downloads > StdUpdate-pl-2 | 2022-05-23-22-02-18.txt (1) |                 |             |      |       | ب ن                |
|----------------------------------------|-----------------------------|-----------------|-------------|------|-------|--------------------|
| Name ^                                 | Туре                        | Compressed size | Password pr | Size | Ratio | Date modified      |
| StdUpdate-pl-2022-05-23-22-02-18       | Text Document               | 2 KB            | No          | 20 K | B 92% | 5/23/2022 10:03 PM |

There will be a line for each document in the file. The Student Code will be listed on the left along with the name of the files that were uploaded for the student.

| File Edit Format View | v Help                                                                                                    |
|-----------------------|----------------------------------------------------------------------------------------------------|
| Running import(s      | s) for [districtname]:                                                                                                    |
| Extracting .:         | zip archive Document-Testing05232022.zip                                                                                                    |
| DOCUMENTS             | => Document.txt                                                                                                    |
|                       |                                                                                                    |
|                       |                                                                                                    |
|                       |                                                                                                    |
| importDocuments       | \\navilp7rg03sa01.file.core.windows.net\rscm\Easyieppoolstore\Customers\[DistrictName]\Imports\import\Document.txt                           |
|                       |                                                                                                    |
| copying               |                                                                                                    |
| 1234567890            | => \\navilp7rg03sa01.file.core.windows.net\rscm\Easyieppoolstore\Customers\districts\Imports\import\1234567890_IEP-36727_01052021.pdf        |
| 1234567890            | => \\navilp7rg03sa01.file.core.windows.net\rscm\Easyieppoolstore\Customers\districts\Imports\import\1234567890_MeetingInvitation_01042021.pd |
| 1234567890            | => \\navilp7rg03sa01.file.core.windows.net\rscm\Easyieppoolstore\Customers\districts\Import\1234567890_01222021_AM follow up.doc             |
| 1234567890            | => \\navilp7rg03sa01.file.core.windows.net\rscm\Easyieppoolstore\Customers\districts\Imports\import\1234567890_IEP-40448_03282022.pdf        |
| 2345678901            | => \\navilp7rg03sa01.file.core.windows.net\rscm\Easyieppoolstore\Customers\districts\Import\2345678901_11202020_Implementation Plan.         |
| 2345678901            | => \\navilp7rg03sa01.file.core.windows.net\rscm\Easyieppoolstore\Customers\districts\Imports\import\2345678901_10152020_Implementation Plan. |
| 2345678901            | => \\navilp7rg03sa01.file.core.windows.net\rscm\Easyieppoolstore\Customers\districts\Import\2345678901_05202020_Annual Review Report         |
| 2345678901            | => \\navilp7rg03sa01.file.core.windows.net\rscm\Easyieppoolstore\Customers\districts\Imports\import\2345678901_05192020_SW PPT note.docx     |
| 2345678901            | => \\navilp7rg03sa01.file.core.windows.net\rscm\Easyieppoolstore\Customers\districts\Import\2345678901_04102020_Schooling from Home          |
| 2345678901            | => \\navilp7rg03sa01.file.core.windows.net\rscm\Easyieppoolstore\Customers\districts\Import\2345678901_12192019_Intake PPT Progress          |
| ERROR: No Studer      | it with StudentCode '1111111111' in School System 'district' (line 98)                                                                       |
| ERROR: No Studer      | it with StudentCode '1111111111' in School System 'district' (line 99)                                                                       |
| ERROR: No Studer      | it with StudentCode '1111111111' in School System 'district' (line 100)                                                                      |
| ERROR: No Studer      | it with StudentCode '1111111111' in School System 'district' (line 101)                                                                      |
| ERROR: No Studer      | it with StudentCode '2222222222' in School System 'district' (line 102)                                                                      |
| ERROR: No Studer      | it with StudentCode '2222222222' in School System 'district' (line 106)                                                                      |
| ERROR: No Studer      | it with StudentCode '2222222222' in School System 'district' (line 107)                                                                      |
| ERROR: No Studer      | it with StudentCode '333333333333333333333333333333333333                                                                                    |
| ERROR: No Studer      | it with StudentCode 33333333333 in School System 'district' (line 109)                                                                       |
| ERROR: No Studer      | it with StudentCode '33333333333' in School System 'district' (line 110)                                                                     |
|                       |                                                                                                    |

## Upload Batch Student Historical Documents

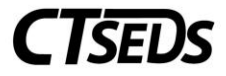

The bottom of the file contains a summary of the number of files imported and the number of files that weren't imported due to errors.

|                               | === |
|-------------------------------|-----|
| Actual Number of Records: 109 |     |
| Total Errors: 13              |     |
| Total Warnings: 0             |     |